## Hur du ändrar position size på algon

- 1. Börja med att stoppa algon om du har den igång
- 2. Öppna ett chart av det instrument/index algon ska köras på. I exemplet nedan ska vi ändra position size på SPX Smasher M2 som körs på USA500 Cash (1€)

 Image: Procentium
 File
 Display
 Trading
 Objects
 Settings
 Suggestions

 Image: Suggestions
 Image: Suggestions
 Image: Suggestions
 Image: Suggestions
 Image: Suggestions

Search results

3. Klicka på Indicators i toppen av chartet

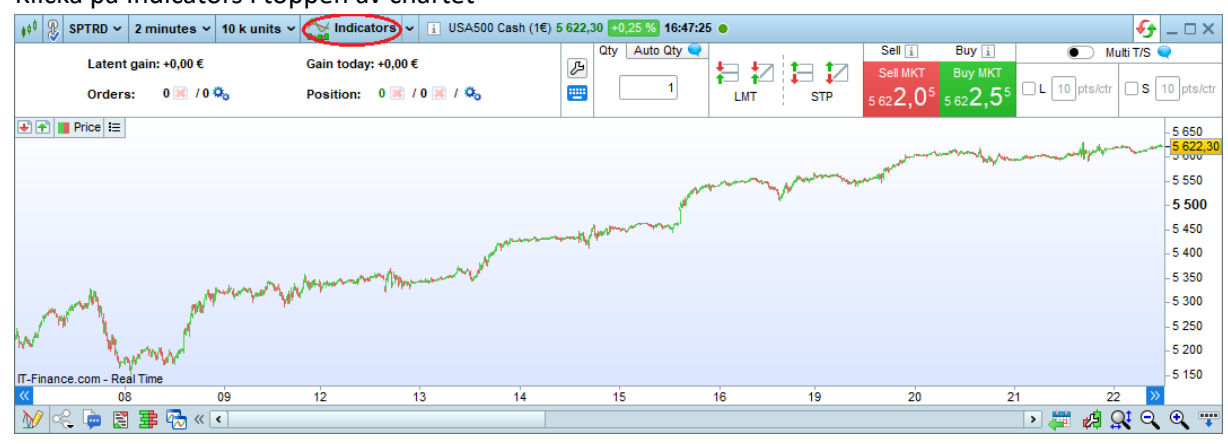

4. Klicka på Backtesting & Automatic trading

| ¢ <sup>≬</sup> Indicators & Trading systems                                                           | <u> </u> |
|----------------------------------------------------------------------------------------------------|----------|
| Indicators     Backtesting & Automatic Trading       385     1127                                     |          |
| New Modify   New Modify   Duplicate Delete   MarketPlace Import   Export Add more   Help   Sort: Name |          |
| on price new panel                                                                                    |          |

5. Leta upp algon (i det här exemplet SPX Smasher M2) och klicka på Modift

| V Indicators & Trading systems                                                                                                    |                                                                                                    |
|----------------------------------------------------------------------------------------------------|----------------------------------------------------------------------------------------------------|
| indicators<br>385                                                                                                    | Backtesting &<br>Automatic Trading<br>2                                                                                                    |
| Image: Spx Smasher M2     Spx Smasher M2     Spx | Image: Second state       Image: Second state         Image: Second state       Image: Second state         Image: Second state       Image: Second state |

6. Ändra position size på raden där det står PositionSize. I det här exemplet ändrar vi position size från 1 till 3.

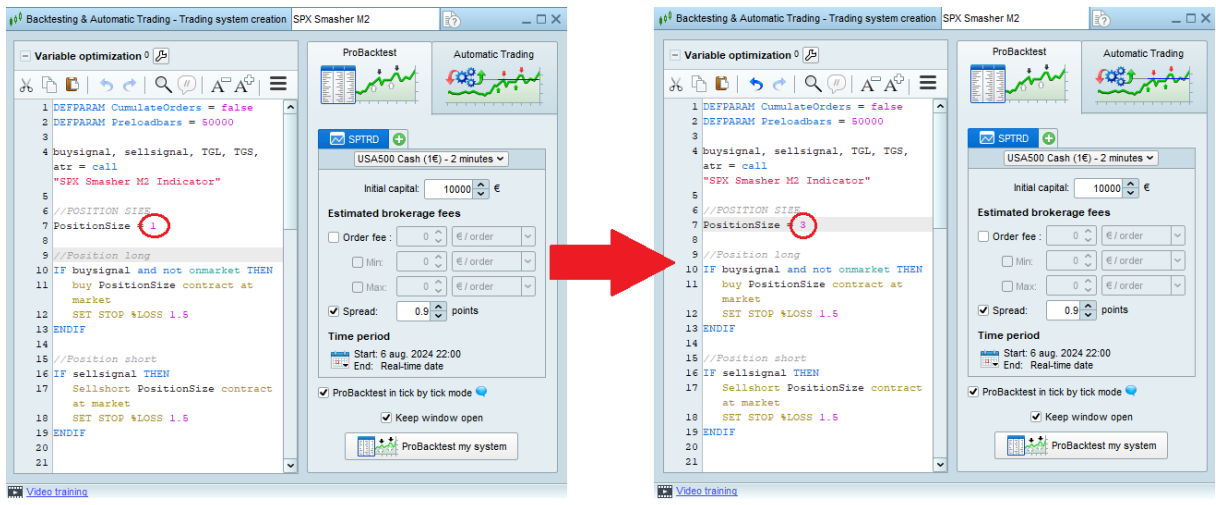

7. Nu är det dags att starta algon igen. Klicka på Automatic Trading

| Variable optimization 0 🔑                             | ProBacktest Automatic Trading |                                  |  |  |  |
|-------------------------------------------------------|-------------------------------|----------------------------------|--|--|--|
| 5 🗅 🗈   🔈 🍼   🔍 🖉   A <sup>a</sup> A <sup>b</sup>   🗄 | ≡                             |                                  |  |  |  |
| 1 DEFPARAM CumulateOrders = false                     | ^                             |                                  |  |  |  |
| 2 DEFPARAM Preloadbars = 50000                        |                               |                                  |  |  |  |
| 3                                                     |                               | SPTRD 🔂                          |  |  |  |
| 4 buysignal, sellsignal, TGL, TGS,                    |                               | USA500 Cook (15) 2 min           |  |  |  |
| atr = call                                            |                               |                                  |  |  |  |
| "SPX Smasher M2 Indicator"                            |                               | Initial capital: 10000 		 €      |  |  |  |
| 5                                                     |                               |                                  |  |  |  |
| <pre>6 //POSITION SIZE</pre>                          |                               | Estimated brokerage fees         |  |  |  |
| 7 PositionSize = 3                                    |                               |                                  |  |  |  |
| 8                                                     |                               |                                  |  |  |  |
| 9 //Position long                                     |                               | _ Min: 0 Ĉ €/order 🗸             |  |  |  |
| 10 IF buysignal and not onmarket THEN                 |                               |                                  |  |  |  |
| 11 buy PositionSize contract at                       |                               | Max: 0 ℃ €/order 🗸               |  |  |  |
| market                                                |                               | Spread: 0.9 points               |  |  |  |
| 12 SET STOP &LOSS 1.5                                 |                               |                                  |  |  |  |
| 14                                                    |                               | Time period                      |  |  |  |
| 15 //Position short                                   |                               | Market Start: 6 aug. 2024 22:00  |  |  |  |
| 16 IF sellsional THEN                                 |                               | End: Real-time date              |  |  |  |
| 17 Sellshort PositionSize contract                    |                               |                                  |  |  |  |
| at market                                             |                               | Probacktest in tick by tick mode |  |  |  |
| 18 SET STOP %LOSS 1.5                                 |                               | Keep window open                 |  |  |  |
| 19 ENDIF                                              |                               |                                  |  |  |  |
| 20                                                    |                               | ProBacktest my system            |  |  |  |

Video training

8. Se till att Time unit är inställd på rätt timeframe. SPX Smasher M2 körs på 2 minuters timeframe och därför

Se till att det är rätt index. SPX Smasher M2 körs på USA500 Cash (1€)

## Klicka på Prepare for automatic trading

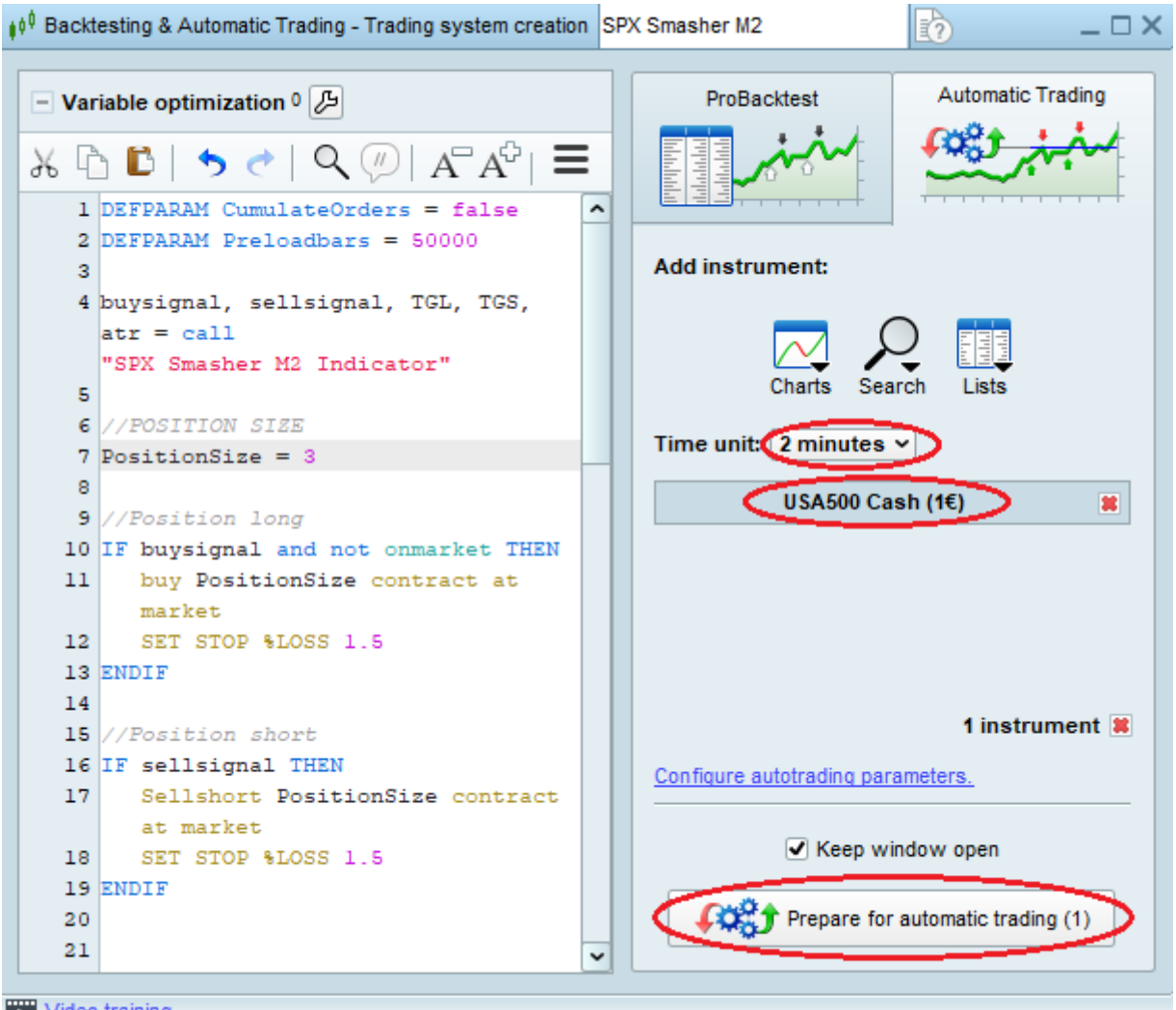

Video training

9. Markera(kryssa i) systemet som du precis har "preparerat" och klicka Start

| ∎ <sup>≬ 0</sup> ProOrder | AutoTrading                          | Search            | ¥ /2                  |                      |           |                    |         | < _ 🗆 ×       |  |  |  |
|---------------------------|--------------------------------------|-------------------|-----------------------|----------------------|-----------|--------------------|---------|---------------|--|--|--|
| - Runnin                  | ng (0) Stop all Stop                 | (0)               |                       |                      |           |                    |         | Group: None 🗸 |  |  |  |
| You have                  | You have no running trading systems. |                   |                       |                      |           |                    |         |               |  |  |  |
|                           |                                      |                   |                       |                      |           |                    |         |               |  |  |  |
|                           |                                      |                   |                       |                      |           |                    |         |               |  |  |  |
|                           |                                      |                   |                       |                      |           |                    |         |               |  |  |  |
|                           |                                      |                   |                       |                      |           |                    |         |               |  |  |  |
| - Not Ru                  | nning (45) 🔂 Star                    | tall Start (1) De | lete(1)               |                      |           |                    |         | Group: None 🗸 |  |  |  |
|                           | 🕼 🎾 Instrument                       | System            | I ▲ Strategy          | Version              | Timeframe | START   🏦   📴   🎝o | Comment | Total gain    |  |  |  |
|                           | USA500 Cash (1€)                     | SPX Smasher M2    | 27 aug. 2024 16:59:19 | 27 aug. 2024 16:59:1 | 2 minutes | 💿 🗊 🖻 📽            |         | n/a           |  |  |  |
|                           |                                      |                   |                       |                      |           |                    |         |               |  |  |  |
|                           |                                      |                   |                       |                      |           |                    |         |               |  |  |  |
|                           |                                      |                   |                       |                      |           |                    |         |               |  |  |  |
| Connecte                  | d                                    |                   |                       |                      |           |                    |         |               |  |  |  |

10. I fältet "Max position" så är det viktigt att du sätter samma position size som du satte i koden i steg 6. Klicka på **Activate trading system** 

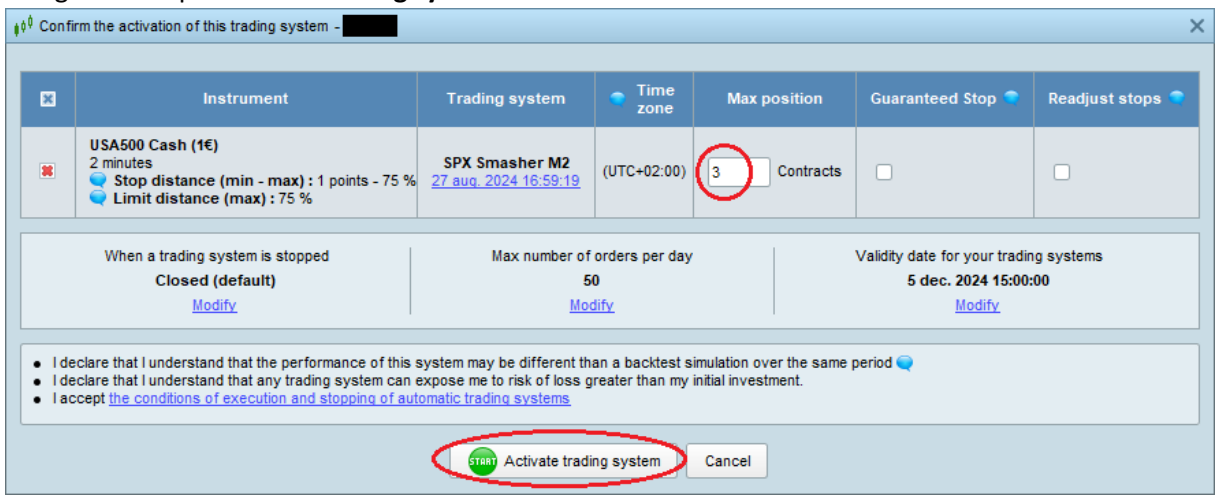

KLART!